# **VOLCANISME DES ILES EOLIENNES ET SUBDUCTION**

On observe une activité volcanique sur les îles Eoliennes, en Méditerranée (proches de la Sicile) à proximité de la limite des plaques africaine et européenne.

On cherche à montrer que ce volcanisme est lié à une zone de subduction et à déterminer l'orientation du plan de subduction correspondant.

# Matériel :

- ordinateur, logiciel TECTOGLOB disponible sur le bureau
- fiche technique d'utilisation de TECTOGLOB
- · imprimante

|    | Activités et déroulement des activités                                                                                                    | Capacités                                                         | Barème |
|----|----------------------------------------------------------------------------------------------------|-------------------------------------------------------------------|--------|
| 1- | Faire exécuter le logiciel TECTOGLOB, puis, en utilisant les fonctionnalités du logiciel, zoomer sur                                                                                   | Utiliser un logiciel                                              | 2      |
|    | la zone concernée et <b>rechercher</b> les volcans Stromboli, Lipari et Vulcano.                                                                                                    | de traitement de données                                          |        |
|    | Faire afficher toutes les données nécessaires pour montrer qu'il y a une subduction dans la zone<br>étudiée.                                                                           | Comprendre la manipulation                                        | 2      |
|    | Appeler l'examinateur pour vérification                                                                                                    |                                                                   |        |
| 2- | En utilisant les fonctionnalités du logiciel, <b>réaliser des coupes</b> au niveau du contact entre les deux plaques. <b>Conserver la coupe</b> qui montre le mieux la subduction.     | Utiliser un logiciel<br>de traitement de données                  | 4      |
|    | Appeler l'examinateur pour vérification                                                                                                    |                                                                   |        |
| 3- | Légender complètement le schéma de coupe qui a été conservé.                                                                                                    | Représenter des informations                                      | 4      |
| 4- | A l'aide du logiciel, <b>déterminer</b> le pendage (inclinaison de la plaque plongeante). <b>Reporter</b> la valeur sur le schéma. <b>Imprimer</b> le schéma.                          | par un schéma<br>Utiliser un logiciel<br>de traitement de données | 3      |
| 5- | Rédiger un commentaire argumenté précisant si l'hypothèse de départ est bien compatible avec vos observations.                                                                         | Appliquer une démarche<br>explicative                             | 2      |
| 6- | <b>Compléter la carte</b> fournie sur la fiche réponse – candidat en y indiquant le tracé de la coupe effectuée et toutes les indications permettant d'orienter le plan de subduction. | Représenter des informations<br>par un schéma                     | 2      |
| 7- | En fin d'épreuve, <b>fermer</b> le logiciel.                                                                                                    | Gérer et organiser<br>le poste de travail                         | 1      |

Fiche technique du logiciel TECTOGLOB

# **VOLCANISME DES ILES EOLIENNES ET SUBDUCTION**

| Carte et ascenseurs                                                                                                    | Menu Général                                                                                                    |  |  |
|----------------------------------------------------------------------------------------------------|----------------------------------------------------------------------------------------------------|--|--|
| - la fenêtre carte est entourée de zones de défilement (ascenseurs)                                                                                                    | - <b>Fichier</b> : chargement et enregistrements de fichiers, impression.                                                                                                    |  |  |
| permettant de se déplacer en longitude, latitude et de zoomer ;                                                                                                    | - Edition : effacement de tracé.                                                                                                    |  |  |
| - la zone nommée « décalage » permet de représenter le planisphère                                                                                                    | - Affichage : des séismes, des volcans, des stations GPS , de                                                                                                    |  |  |
| centré sur des zones différentes (Pacifique, Atlantique,).                                                                                                    | l'âge des fonds océaniques et des différentes fenêtres (fenêtre                                                                                                    |  |  |
| Lors des déplacements, la latitude (N,S), la longitude (E,O) et l'altitude s'affichent en bas de l'écran. Le nom des volcans, des stations GPS s'affiche aussi si ces éléments ont été affichés sur la carte. | <ul> <li>coupe si une coupe a été réalisée).</li> <li>Mode : consultation ou tracé d'une coupe.</li> <li>Choix : avec les ajustements d'affichage concernant profondeur et magnitude des séismes notamment.</li> </ul> |  |  |
| Réalisation d'une coupe                                                                                                    | Les choix d'affichage                                                                                                    |  |  |
| - Choisir le mode « Tracé d'une coupe » ;                                                                                                    | Par défaut, tous les volcans sont représentés de la même                                                                                                    |  |  |
| - tracer l'emplacement de la coupe sur la carte avec la souris en                                                                                                    | couleur (rouge). En cliquant sur un carré coloré, on accède au                                                                                                    |  |  |
| choisissant son orientation puis valider ou cliquer sur OK :                                                                                                    | choix de la couleur pour une catégorie de volcans.                                                                                                    |  |  |
| - la coupe apparaît dans la fenêtre « Coupe ».                                                                                                    | On peut de même choisir la couleur des séismes ou des points                                                                                                    |  |  |
|                                                                                                    | GPS Pour les séismes le dégradé représentant les profondeurs                                                                                                    |  |  |
| N.B. : si l'on ferme cette fenêtre en cliquant sur le symbole                                                                                                    | peut aussi être ajusté. La profondeur limite est celle à partir de                                                                                                    |  |  |
| rouvrir et afficher à nouveau la ou les coupes tracées avec le menu                                                                                                    | laquelle la couleur est noire. Une profondeur plus faible mettra                                                                                                    |  |  |
| Affichage/ fenetre coupe.                                                                                                    | mieux en valeur les seismes de profondeur moyenne.                                                                                                    |  |  |
| L'affichage d'une coupe : 1 a 4 coupes affichees simultanement                                                                                                    | Relief                                                                                                    |  |  |
| - la coupe affichee peut etre enregistree/imprimee (Fichier) ou copiee                                                                                                    | exagere                                                                                                    |  |  |
| (Copier);                                                                                                    |                                                                                                    |  |  |
| - le menu disposition permet de faire afficher plusieurs coupes (si elles                                                                                                    |                                                                                                    |  |  |
| ont été réalisées) et la comparaison ;                                                                                                    |                                                                                                    |  |  |
| - le menu choix permet notamment l'exagération du relief ;                                                                                                    | and the state of the state of the state of the state of the state of the state of the state of the state of the                                                                                                    |  |  |
| - le menu effacer permet de supprimer la dernière coupe (et ainsi toutes                                                                                                    | Echelles                                                                                                    |  |  |
| les coupes les unes après les autres).                                                                                                    | horizontale et                                                                                                    |  |  |
| Sur chaque coupe on peut tracer une droite figurant le plan sismique dans                                                                                                    | verticale                                                                                                    |  |  |
| les zones de subduction : <b>le pendage</b> c'est-à-dire l'angle de subduction est                                                                                                    | identiques en                                                                                                    |  |  |
| affiché en bas d'écran (cf. figure ci-contre).                                                                                                    | rofondeur                                                                                                    |  |  |
| La commande A du menu permet d'ecrire des legendes sur les schemas,                                                                                                    | Pendage: 36°                                                                                                    |  |  |
| legendes qui peuvent etre deplacees avec la souris avant validation.                                                                                                    | Exemple de coupe obtenue                                                                                                    |  |  |
| l'orientation de la coupe sa conie ou sa suppression ainsi que de changer les                                                                                                    |                                                                                                    |  |  |
|                                                                                                    |                                                                                                    |  |  |
|                                                                                                    |                                                                                                    |  |  |

#### Fiche réponse candidat

# **VOLCANISME DES ILES EOLIENNES ET SUBDUCTION**

Etablissement : Classe : Nom : Prénom :

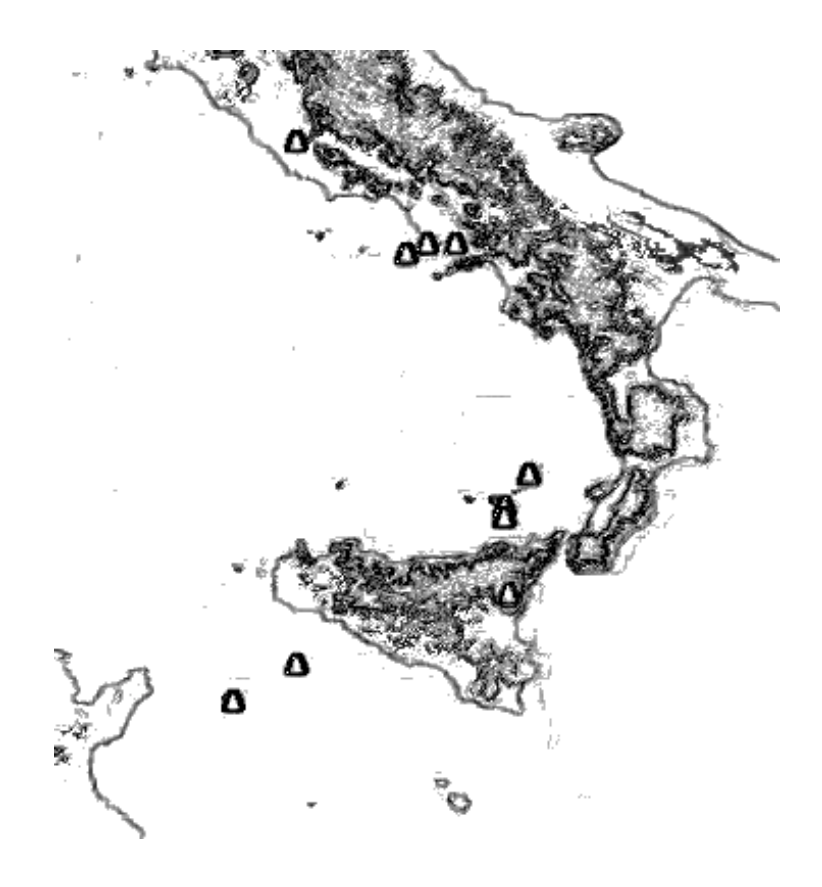